# "成績評価"ソフトの基本操作の流れ

## 1. CSVファイルの準備

あらかじめ校務支援システムからエクスポートした CSV ファイルを任意のフォルダの中に入れます。

この例では、

| C:¥成績評価デー     | - タ¥数学¥     |          |                |    |
|---------------|-------------|----------|----------------|----|
| のフォルダの中       | に連結して成績評価を行 | いたい講座ファイ | ル(1 組~3 組)を入れま | す。 |
| OS (C:) → 成績評 | 2価デ−タ > 数学  |          |                |    |
| トフォルダ ^<br>=  | 名前          |          |                |    |

2. 成績集計ソフトの起動

成績評価ソフトを起動すると、このような画面が出ます。 成績評価のボタンを押します。

| G Main                           | -                    |                        | x                  |
|----------------------------------|----------------------|------------------------|--------------------|
| 最新更新日           まるまる学園         有 | <b>2017</b> 年<br>効期限 | <b>FO2月</b> 1<br>2018年 | 1 <b>4日</b><br>02月 |
| らくらく先生成績評価(三学期                   | )                    |                        |                    |
| 1985-2017(C) シンシステムデザイン          |                      |                        |                    |
| <b>教科担当</b>                      | Î, II                | UT3(Q)                 |                    |

3. "校務支援"からエクスポートしたCSVファイルの読込先の選択

フォルダの選択ボタンを押して、

C:¥成績評価データ¥数学¥

CSVファイルがあるフォルダを選択すると、このような画面になります。 この例では、数学Ⅱの1組~3組が対象ファイルになります。

| 諸座番号の入力                                                                                       |                      | -                    |   | x |
|-----------------------------------------------------------------------------------------------|----------------------|----------------------|---|---|
| <ul> <li>ご #広義評価データ¥数学¥</li> <li>次学Ⅱ2組.csv<br/>数学Ⅱ3組.csv<br/>数学Ⅱ3組.csv</li> <li>確認</li> </ul> | 連結講座コード 🚦<br>パスワード 🗗 | 50400<br>*****<br>実行 |   | X |
|                                                                                               |                      | <u>1</u> 開じる         | 0 |   |

4. CSVファイルの読込

連結講座コード(教科・科目を識別する番号)を指定して、

任意のパスワードを入れてください。

次回以降は、最後に設定した条件を記憶しますので、処理対象が同一の場合は、**実行ボタ** ンのみを押してください。

| 教科+科目コー | -F <b>504000</b>         |
|---------|--------------------------|
| バスワート   | ****                     |
|         | 実行                       |
|         | <u> </u> 閉じる( <u>c</u> ) |

## 5. 操作画面の表示

校務支援システムでエクスポートしたデータに基づいて、"成績評価"のデータテーブル が作成され、次のような操作画面が出ます。

この例では、数学Ⅱの1組~3組のデータが、成績評価ソフトに読み込まれました。

ここに、中間考査、期末考査あるいは任意に試験成績を入れると、学期末や学年末での成 績評価や成績評定が出来ます。

|        |        |      |        | - 1        |                  | 1.       |        | 1  | -         | 1    | -        |         | 1            |       |     | 1 |       | 1 |    |   |
|--------|--------|------|--------|------------|------------------|----------|--------|----|-----------|------|----------|---------|--------------|-------|-----|---|-------|---|----|---|
| 試験名    | の登     | 録    | 3      | <b>E</b> 更 | R                |          | 11. 9W |    | ST DE L   |      |          | щ.      | <del>л</del> | ÉO    | 121 |   | CSV出力 |   | #2 | 7 |
| 重み     | 付ける    | ກຈ   | \$~7   | F          | 210-238K/1       | 1193     | त भ    | ∣⇒ | aff 100 f | F禾   | ⇒        | ш.      | "            | cþ    | Ab3 |   | CSV入力 | 1 | ** |   |
|        |        |      | ~      | <u> </u>   |                  |          |        | 1  |           |      | _        |         |              |       |     |   |       | 1 |    |   |
| 入力禁止   | 禁止的    | 68k  | 1      |            |                  |          |        |    |           |      |          | a       | * 7 ** **    |       |     |   |       |   |    |   |
| 一学期    | - 2142 | #0   | J<br>1 | -26490     | 1215/cm etters 1 |          |        |    | 3         | 1989 | nac i «J | 9812113 | evin         | 57566 |     |   |       |   |    |   |
| -1-361 |        | 9/J  | 1      |            | 74R/48           |          |        | -  |           | A =1 | _        |         | _            |       |     |   |       | _ |    |   |
| 字語番;   | 5 99   | 1 32 | 13     | 北路         | 生徒名              | Group    | 中間試験   | 朝末 | 試験        | 음計   | 111(6003 | -11     |              |       |     |   |       |   |    |   |
| 21500  | 1 2    |      | 4      | 1          | න්ත්ත            | -        |        | _  |           |      |          | _       |              |       |     |   |       |   |    |   |
| 21500  | 9 2    | 1    | 4      | 2          | 000              |          | -      |    |           |      |          | _       |              |       |     |   |       |   |    |   |
| 21501  | 2      |      | +      | 3          | 222              |          | -      | _  |           |      |          | _       |              |       |     |   |       |   |    |   |
| 21501  | ) 2    | +    | +      | 4          | 404040           |          |        | _  |           |      |          |         |              |       |     |   |       |   |    |   |
| 21302  | 3 2    |      | +      | 3          | 222              |          | -      | _  |           |      |          |         |              |       |     |   |       |   |    |   |
| 21502  | 1 2    |      | +      | 7          | あおお              | -        | -      | _  |           |      |          |         |              |       |     |   |       |   |    |   |
| 21504  | 1 2    | t.   | +      | 8          |                  | <u> </u> | -      | _  |           |      |          |         |              |       |     |   |       |   |    |   |
| 21505  |        | t    | ÷      | 9          | 333              |          |        |    |           |      |          |         |              |       |     |   |       |   |    |   |
| 21508  |        | t    | t      | 10         | あああ              |          |        | _  |           |      |          |         |              |       |     |   |       |   |    |   |
| 21509  | ) 2    |      | it     | 11         | 000              |          |        |    |           |      |          |         |              |       |     |   |       |   |    |   |
| 21509  | 1 2    | 1    |        | 12         | ううう              |          |        |    |           |      |          |         |              |       |     |   |       |   |    |   |
| 21510  | 2 2    | 1    | 1      | 13         | あああ              |          |        |    |           |      |          |         |              |       |     |   |       |   |    |   |
| 21510  | 3 2    | 1    | T      | 14         | いいい              |          |        |    |           |      |          |         |              |       |     |   |       |   |    |   |
| 21510  | ī 2    | 1    |        | 15         | 555              |          |        |    |           |      |          |         |              |       |     |   |       |   |    |   |
| 215114 | 1 2    | 1    |        | 16         | あああ              |          |        |    |           |      |          |         |              |       |     |   |       |   |    |   |
| 21511  | 5 2    | 1    | 4      | 17         | ບບບ              |          |        |    |           |      |          |         |              |       |     |   |       |   |    |   |
| 21511  | 3 2    | 1    | 4      | 18         | ううう              |          |        |    |           |      |          |         |              |       |     |   |       |   |    |   |
| 21511  | ) 2    | 1    | 4      | 19         | あああ              |          |        |    |           |      |          |         |              |       |     |   |       |   |    |   |
| 21512  | 3 2    | 1    | 4      | 20         | いいい              |          |        | _  |           |      |          |         |              |       |     |   |       |   |    |   |
| 21516  | 2 2    | 1    | 4      | 21         | 222              |          |        | _  |           |      |          |         |              |       |     |   |       |   |    |   |
| 215193 | 3 2    | 1    | 4      | 22         | න්නන්            |          | -      | _  |           |      |          |         |              |       |     |   |       |   |    |   |

成績素点を入れて、計算ボタンを押すと、このようになります。

中間考査の場合は評価作業は一般には不要ですので、出力ボタンを押してください。

|   | 試験名(<br>重み( | の登録<br>打ナの | 禄<br>)変 | 変更<br>で更 | グループ選択/解 | 郓除    | 計  | 算  |    | ⇒   | 評価  | 作業   | ⇒_¦     | 出;     | 'n   |
|---|-------------|------------|---------|----------|----------|-------|----|----|----|-----|-----|------|---------|--------|------|
|   |             | 禁止解<br>二学其 | 除       | 二学期      | 学年成績     |       |    |    |    |     | ļ   | 成績不振 | 者は、「*」相 | ∰⊂[1]3 | ≛入れて |
| Г | <br>   学籍番号 | 学年         | 組       | 出席       | 生徒名      | Group | 中間 | 鍼験 |    | 期末調 | 鎛   | 合計   | 評価調整    | 評価     |      |
| F | 215004      | 2          | 1       | 1        | あああ      |       |    |    | 19 |     | 21  | 40   |         |        |      |
|   | 215009      | 2          | 1       | 2        | ປາປາປາ   |       |    | !  | 96 |     | 82  | 178  |         |        |      |
|   | 215011      | 2          | 1       | 3        | ううう      |       |    |    | 55 |     | 44  | 99   |         |        |      |
|   | 215015      | 2          | 1       | 4        | あああ      |       |    |    | 30 |     | 12  | 42   |         |        |      |
|   | 215023      | 2          | 1       | 5        | ປາປາປາ   |       |    |    | 98 |     | 100 | 198  |         |        |      |
|   | 215026      | 2          | 1       | 6        | ううう      |       |    |    | 75 |     | 80  | 155  |         |        |      |
|   | 215033      | 2          | 1       | 7        | あああ      |       |    |    | 99 |     | 88  | 187  |         |        |      |
| ► | 215044      | 2          | 1       | 8        | ່ປາປາປາ  |       |    |    | 55 |     | 61  | 116  |         |        |      |
|   | 215059      | 2          | 1       | 9        | 555      |       |    |    | 11 |     | 4   | 15   |         |        |      |
|   | 215089      | 2          | 1       | 10       | あああ      |       |    |    | 25 |     | 12  | 37   |         |        |      |
|   | 215090      | 2          | 1       | 11       | ປາປາປາ   |       |    |    | 19 |     | 18  | 37   |         |        |      |
|   | 215094      | 2          | 1       | 12       | ううう      |       |    | 1  | 67 |     | 67  | 134  |         |        |      |
|   | 215102      | 2          | 1       | 13       | あああ      |       |    |    | 40 |     | 36  | 76   |         |        |      |
|   | 215103      | 2          | 1       | 14       | ີປາປາປາ  |       |    | !  | 96 |     | 90  | 186  |         |        |      |
|   | 215105      | 2          | 1       | 15       | ううう      |       |    | 1  | 65 |     | 67  | 132  |         |        |      |

## 6. "校務支援システム"ヘインポートする成績データの出力

成績評価作業については、別途説明を見てください。 ここでは、このソフトで処理した成績データの出力について説明します。

(出力例1)

"出力"ボタンを押すと、このような画面になります。

この例では、校務支援システムの素点にデータを入力したいので、

| 素点を選択して、                                      | 次に中間試験をダフ                                                                                                    | <i>・</i> ルクリックしてください。                     |
|-----------------------------------------------|----------------------------------------------------------------------------------------------------|-------------------------------------------|
| G 127#-ト                                      |                                                                                                    | - • ×                                     |
| (A) 入力項目の選択<br>列名称 分力<br>素点 8<br>素点備考<br>10時第 | <ul> <li>(B) 出力項目の選択</li> <li>(P) 期末試験</li> <li>(P) 期末試験</li> <li>(P) 有末試験</li> <li>(P) 有末式</li> <li>(P) 有末、</li> <li>(P) 有末、&lt;</li></ul> | 実 行<br>① 閉じる(C)<br>選択します。<br><sup>2</sup> |

実行ボタンを押すと、

校務支援システムにインポートするファイルは下図の場所に作成されます。

既に出力先にファイルがある場合は、講座単位にファイルを出力しますので、何度か上書 き確認の表示が出ます。

あらかじめ"校務支援読込箱"のフォルダ名を変更するか、削除しておくと上書き確認の 表示は出なくなります。

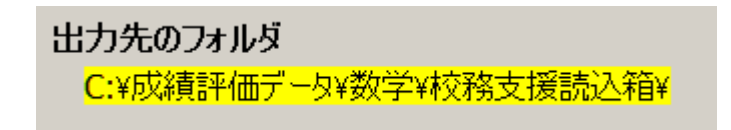

出力例2)

学期末において、期末考査の素点と学期末の評価を同時に"校務支援システム"に取り込みたい場合は、次のように指定してください。

| 【A】 入力項 | 目の選択 | 【B】 出力項目の選択      |
|---------|------|------------------|
| 列名称     | 出力番  | 8 中間試験           |
| 素点      | 9 🗲  | 9 期木試験<br>29 合計占 |
| 素点備考    |      | 32 学期末評価         |
| 10段階    | 32   |                  |
|         |      | 指定の取消            |

## 7. 出 y 六下ファイルの確認

"校務支援読込箱"のフォルダを開くと、次のようなファイルが出来ていることが確認できます。

CSV ファイルですので、エクセルで開いてデータを確認することも出来ます。

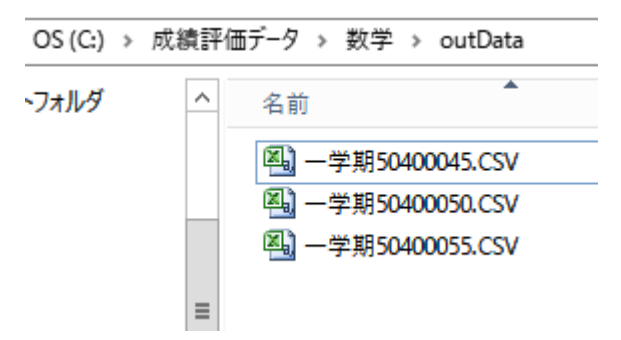

この CSV ファイルを開くと、校務システムにインポートするデータが作成されていること が確認できます。

|    | A            | В  | С | D    | E      | F        | G     | Н    | Ι    | J    |
|----|--------------|----|---|------|--------|----------|-------|------|------|------|
| 1  | gakuse ki_IC | 学年 | 組 | 出席番号 | 生徒氏名   | 講座番号     | グループコ | 素点   | 素点備考 | 10段階 |
| 2  | 215004       | 2  | 1 | 1    | あああ    | 50400045 |       | 21   |      |      |
| 3  | 215009       | 2  | 1 | 2    | ປາປາປາ | 50400045 |       | 82   |      |      |
| 4  | 215011       | 2  | 1 | 3    | 333    | 50400045 |       | 44   |      |      |
| 5  | 215015       | 2  | 1 | 4    | あああ    | 50400045 |       | 12   |      |      |
| 6  | 215023       | 2  | 1 | 5    | いいい    | 50400045 |       | 1 00 |      |      |
| 7  | 215026       | 2  | 1 | 6    | 555    | 50400045 |       | 80   |      |      |
| 8  | 215033       | 2  | 1 | 7    | あああ    | 50400045 |       | 88   |      |      |
| 9  | 215044       | 2  | 1 | 8    | ບບບ    | 50400045 |       | 61   |      |      |
| 10 | 215059       | 2  | 1 | 9    | 555    | 50400045 |       | 4    |      |      |
| 11 | 215089       | 2  | 1 | 10   | あああ    | 50400045 |       | 12   |      |      |
| 12 | 215090       | 2  | 1 | 11   | ບບບ    | 50400045 |       | 18   |      |      |
| 13 | 215094       | 2  | 1 | 12   | 555    | 50400045 |       | 67   |      |      |
| 14 | 215102       | 2  | 1 | 13   | あああ    | 50400045 |       | 36   |      |      |
| 15 | 215103       | 2  | 1 | 14   | ປາປາປາ | 50400045 |       | 90   |      |      |
| 16 | 215105       | 2  | 1 | 15   | 333    | 50400045 |       | 67   |      |      |
| 17 | 215114       | 2  | 1 | 16   | あああ    | 50400045 |       | 21   |      |      |
| 18 | 215115       | 2  | 1 | 17   | いいい    | 50400045 |       | 76   |      |      |
| 19 | 215118       | 2  | 1 | 18   | 555    | 50400045 |       | 10   |      |      |
| 20 | 215119       | 2  | 1 | 19   | あああ    | 50400045 |       | 64   |      |      |
| 21 | 215126       | 2  | 1 | 20   | ບບບ    | 50400045 |       | 24   |      |      |
| 22 | 215162       | 2  | 1 | 21   | 555    | 50400045 |       | 64   |      |      |

成績評価ソフトでは、CSV 取込  $\rightarrow$  成績評価  $\rightarrow$  CSV データ出力 を行います。